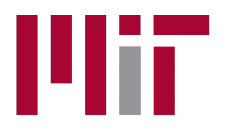

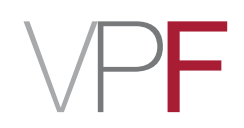

# **Concur 2.0 – Guide for Approvers**

As a Concur approver, you are responsible for reviewing expense reports submitted on the cost object(s) for which you are the approver. When a report comes to you for approval, you will need to review the report header, expense list, itemizations and allocations, and make sure that the required receipts are attached. If a report passes your review, you may approve it. If a report requires changes, you may send it back to the submitter with a comment detailing the necessary changes. The following pages guide you through the approval process in Concur.

For assistance:

Travel Services, Office of the Vice President for Finance <u>travelsupport@mit.edu</u>

617-253-8366

When a report is submitted using a cost object for which you are the approver, you will receive an email notification from Concur:

|                  | Tue 10/14/2014 11:35 AM<br>AutoNotification@<br>Informational: Expense                                                                                 | Dconcursolutions.com<br>Report Pending Your Approval                       |                  |
|------------------|----------------------------------------------------------------------------------------------------|----------------------------------------------------------------------------|------------------|
| To Devin S Me    | ad-Ward                                                                                                    |                                                                            |                  |
| 🚹 Click here t   | o download pictures. To help prot                                                                                                    | tect your privacy, Outlook prevented automatic download of some pictures i | in this message. |
| ×<br>F<br>F<br>F | You have a report pending<br>Report From<br>Report Name<br>Report Purpose<br>Requested Amount<br>Link To Approve Report<br>http://www.concursolutions. | your approval.<br>Kathleen McGrath<br>New Test Report<br>3,028.00 USD      |                  |

When you receive such an email, enter Concur on your web browser to access and review the report. The following pages outline the basic steps to take when reviewing an expense report as cost object approver.

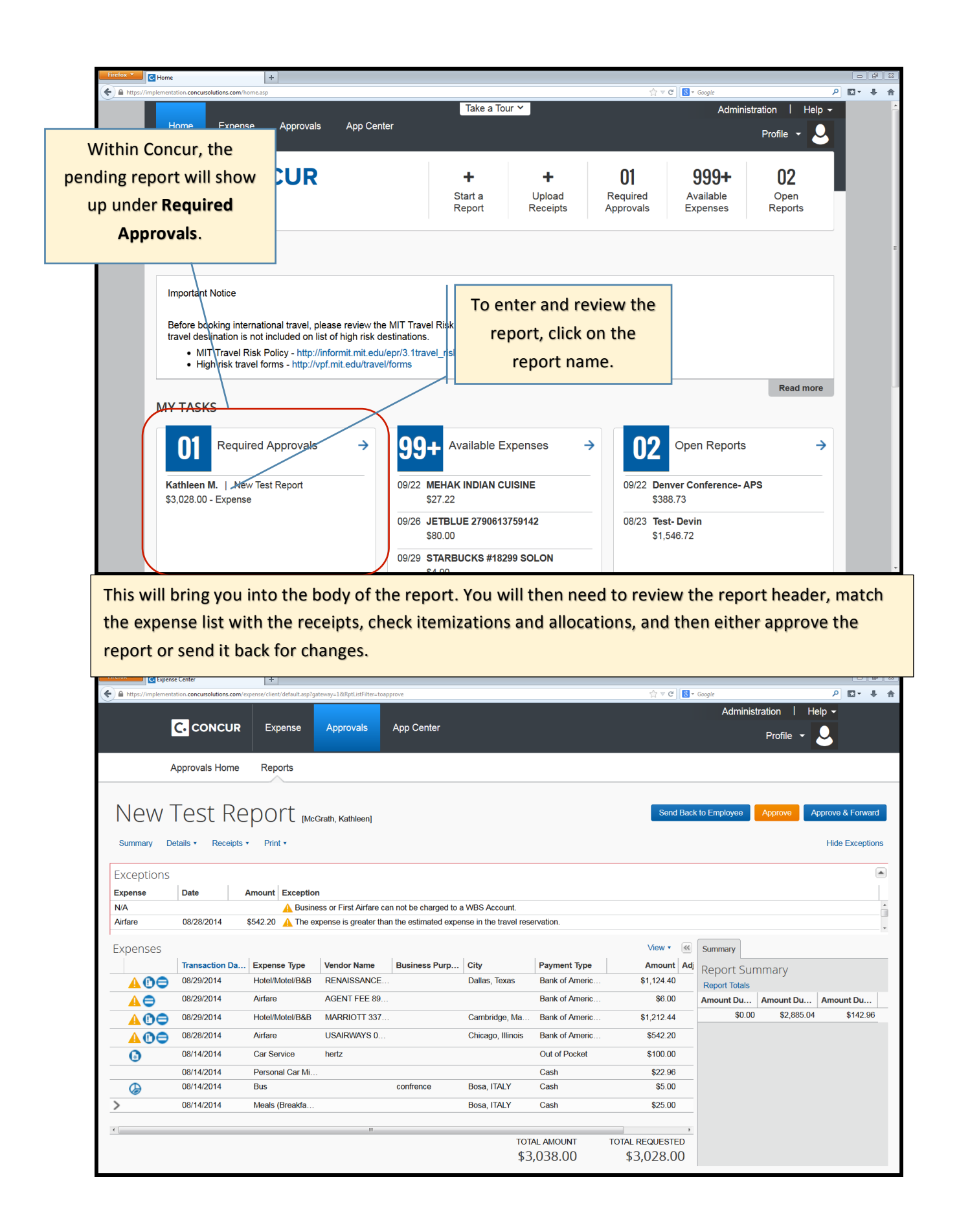

| Firefox Center +                                                                            |                                                  |                      |           |                 |            | 0 8 2                                 |
|---------------------------------------------------------------------------------------------|--------------------------------------------------|----------------------|-----------|-----------------|------------|---------------------------------------|
| https://implementation.concursolutions.com/expense/client/default.asp?gateway=1&RptListFile | Iter=toapprove                                   |                      | - G 🔒 -   | Google          |            | ₽ 🛛 • 🖡 🏫                             |
|                                                                                             |                                                  |                      |           | Administration  | n   Help   | •                                     |
| C. CONCUR Expense Approvals                                                                 | App Center                                       |                      |           | Dr              | ofile 🗸 🚺  | )                                     |
|                                                                                             |                                                  |                      |           | FR              |            |                                       |
| For a clearer list, click the                                                               |                                                  |                      |           |                 |            |                                       |
| FOR a clearer list, click the                                                               |                                                  |                      |           |                 |            |                                       |
| View button and then click                                                                  |                                                  | _                    |           |                 |            |                                       |
|                                                                                             |                                                  | 5                    | Send Back | to Employee App | rove Appr  | ove & Forward                         |
| Expenses as List.                                                                           |                                                  |                      |           |                 |            | Lide Executions                       |
| 34                                                                                          |                                                  |                      |           |                 |            | Hide Exceptions                       |
| Exceptions                                                                                  |                                                  |                      |           |                 |            |                                       |
| Expense Date Amount Exception                                                               |                                                  |                      |           |                 |            |                                       |
| N/A A Business or First Air                                                                 | fare can not be charged to a WBS Account.        |                      |           |                 |            | A                                     |
| Airfare 08/28/2014 \$542.20 🔥 The expense is great                                          | ter than the estimated expense in the travel res | ervation.            |           |                 |            | -                                     |
|                                                                                             |                                                  | Man                  |           |                 |            |                                       |
| Expenses                                                                                    | Business Burn City                               | Permant Tr           |           | Summary         |            |                                       |
| A COC 08/29/2014 Hotel/Motel/B&B RENAISSA                                                   | NCE Dallas Toyas                                 | Bank of Approx       | , Aq      | Report Summa    | ary        |                                       |
|                                                                                             | = 80                                             | Bank of Ame          |           | Report Totals   |            | n n n n n n n n n n n n n n n n n n n |
|                                                                                             | 007 Oceahidas Ma                                 | Dank of Ann          | _         | SO 00           | \$2 885 04 | \$142.96                              |
|                                                                                             | 337 Cambridge, Ma                                | Bank of Ame Group By |           | \$0.00          | ¢2,000.04  | <b>V142.00</b>                        |
| A D = 08/28/2014 Airtare USAIRWAY                                                           | S 0 Chicago, Illinois                            | Bank of Ame Date     |           |                 |            |                                       |
| 08/14/2014 Car Service hertz                                                                |                                                  | Out of Pock Expense  | )         |                 |            |                                       |
| 08/14/2014 Personal Car Mi                                                                  |                                                  | Cash   No Grouping   | j         |                 |            |                                       |
| (2) 08/14/2014 Bus                                                                          | confrence Bosa, ITALY                            | Cash Calendar        | )         |                 |            |                                       |
| > 08/14/2014 Meals (Breakfa                                                                 | Bosa, ITALY                                      | Cash One week        | )         |                 |            |                                       |
| 4                                                                                           | m                                                | Two weeks            |           |                 |            |                                       |
|                                                                                             | тот                                              | AL AMOUNT Month      | ED        |                 |            |                                       |
|                                                                                             | \$3                                              | 3,038.00 \$3,028     | 3.00      |                 |            |                                       |

| Firefox  C Expense Center             | +                                                                   |                                          |                  |                                                             |
|---------------------------------------|---------------------------------------------------------------------|------------------------------------------|------------------|-------------------------------------------------------------|
| A https://implementation.concursoluti | ns.com/expense/client/default.asp?gateway=1&RptListFilter=toapprove |                                          | ☆ ⊽ C 🚦          | - Google 🔎 🖸 - 🖡 🏫                                          |
|                                       |                                                                     |                                          |                  | Administration   Help -                                     |
|                                       | CUR Expense Approvals App                                           | nter                                     |                  | Profile 👻 😞                                                 |
| Click the                             | Amount column                                                       |                                          |                  |                                                             |
| header to s<br>in desc                | ending order.                                                       |                                          | Send Bad         | sk to Employee Approve Approve & Forward<br>Hide Exceptions |
| Exceptions                            |                                                                     |                                          |                  |                                                             |
| Expense Date                          | Amount Exception                                                    |                                          |                  |                                                             |
| N/A                                   | A Business or First Airfare can not                                 | larged to a WBS Account.                 |                  | *                                                           |
| Airfare 08/28/2014                    | \$542.20 A The expense is greater than the                          | nated expense in the travel reservation. |                  |                                                             |
| _                                     |                                                                     |                                          |                  |                                                             |
| Expenses                              |                                                                     |                                          | View •           | Summary                                                     |
| Date Expense                          |                                                                     | Amou                                     | Int Requested    | Report Summary                                              |
| 08/29/2014 Hotel/M                    | tel/B&B<br>FT 337H4 CAMBRIDGE, Cambridge, Massachusetts             | \$1,21                                   | 12.44 \$1,212.44 | Report Totals                                               |
| 09/20/2014 Hotel/M                    | tol/D2D                                                             | ¢1.17                                    | 24.40 \$1.124.40 | Amount Du Amount Du Amount Du                               |
| A C C RENAIS                          | ANCE HOTELS 9671W, Dallas, Texas                                    | Ø1,12                                    | 91,124.40        | \$0.00 \$2,885.04 \$142.96                                  |
| 08/28/2014 Airfare<br>USAIRW          | NYS 0377426250475, Chicago, Illinois                                | \$54                                     | 12.20 \$542.20   |                                                             |
| 08/14/2014 Car Sen<br>hertz           | ice                                                                 | \$10                                     | 00.00 \$100.00   |                                                             |
| > 08/14/2014 Meals (E<br>Bosa, IT,    | reakfast/Lunch/Dinner)<br>LY                                        | \$2                                      | 25.00 \$15.00    |                                                             |
| 08/14/2014 Persona                    | Car Mileage                                                         | \$2                                      | 22.96 \$22.96    |                                                             |
|                                       |                                                                     | TOTAL AMOUNT                             | TOTAL REQUESTED  |                                                             |
|                                       |                                                                     | \$3,038,00                               | \$3,028,00       |                                                             |

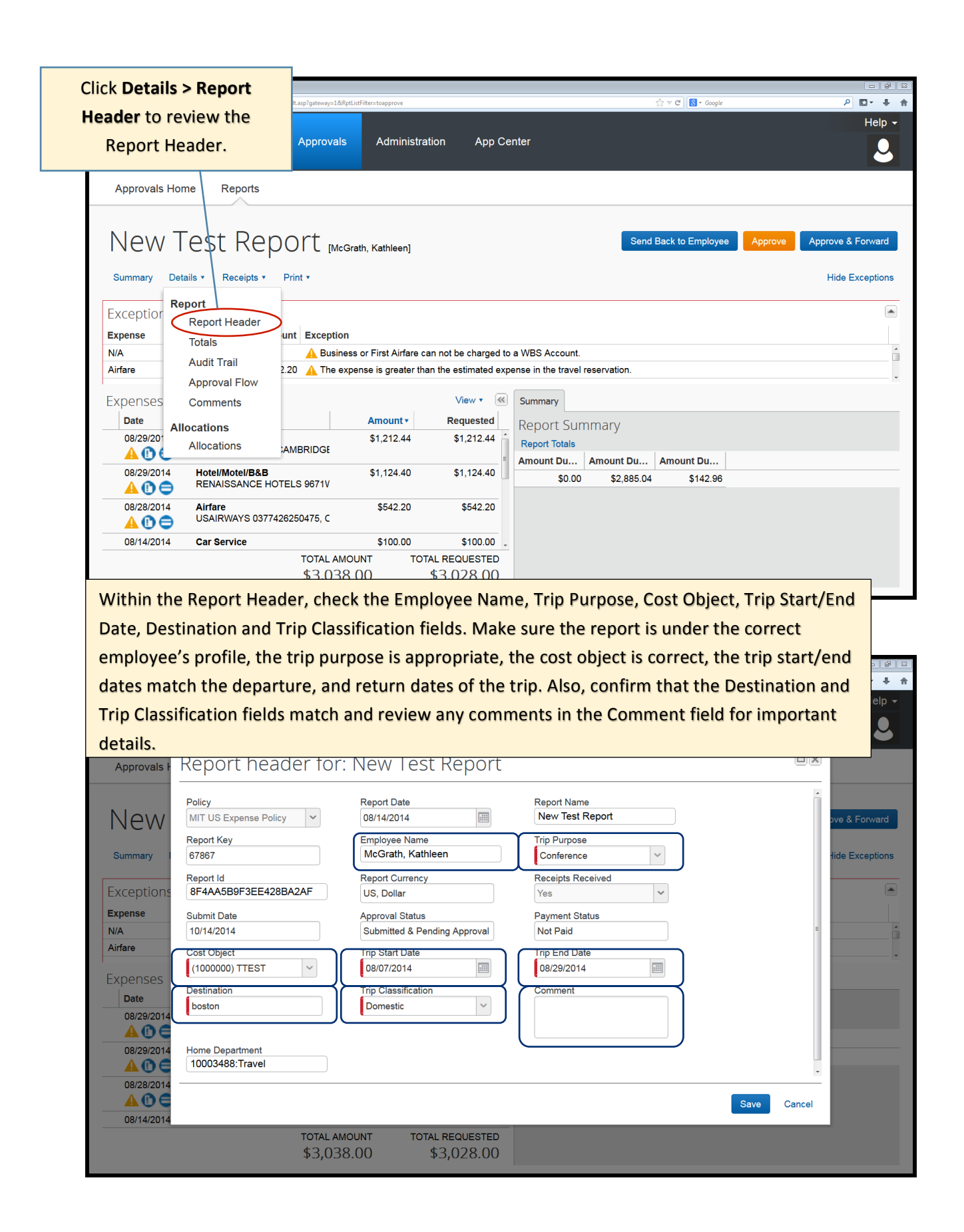

| Receipts > View Receipts                                      | er=to                                                                                                    | oapprove                                                                                                    |                                                                                                    |                                                                                                    |                                                                                | ☆ マ C Soogle                                            | ₽ 🖬 🕂 🔶                                   |
|---------------------------------------------------------------|----------------------------------------------------------------------------------------------------|----------------------------------------------------------------------------------------------------|----------------------------------------------------------------------------------------------------|----------------------------------------------------------------------------------------------------|--------------------------------------------------------------------------------|---------------------------------------------------------|-------------------------------------------|
| in new window.                                                | ļ                                                                                                    | Administra                                                                                                    | ation App Ce                                                                                                    | enter                                                                                                    |                                                                                |                                                         | Help 🗸                                    |
| Approvals Home Reports                                        |                                                                                                    |                                                                                                    |                                                                                                    |                                                                                                    |                                                                                |                                                         |                                           |
|                                                               |                                                                                                    |                                                                                                    |                                                                                                    |                                                                                                    |                                                                                |                                                         |                                           |
| New Test Report                                               | [McGrath, Ka                                                                                                    | athleen]                                                                                                    |                                                                                                    |                                                                                                    | Send                                                                           | Back to Employee Approv                                 | e Approve & Forward                       |
| Summary Details • Receipts • Print •                          |                                                                                                    |                                                                                                    |                                                                                                    |                                                                                                    |                                                                                |                                                         | Hide Exceptions                           |
| Receipts Require                                              | ed                                                                                                    |                                                                                                    |                                                                                                    |                                                                                                    |                                                                                |                                                         |                                           |
| View Receipts in                                              | new window                                                                                                    | w                                                                                                    |                                                                                                    |                                                                                                    |                                                                                |                                                         |                                           |
| View Receipts in<br>V/A Attach Receipt Ir                     |                                                                                                    | c                                                                                                    | can not be charged to                                                                                           | a WBS Acco                                                                                                    | unt.                                                                           |                                                         | <u>^</u>                                  |
| Airfare 08/28/2                                               | nages                                                                                                    | - <del>.</del>                                                                                                    | nan the estimated exp                                                                                           | ense in the tra                                                                                                 | avel reservation.                                                              |                                                         | τ.                                        |
| xpenses                                                       |                                                                                                    |                                                                                                    | View 🔹 📧                                                                                                    | Summary                                                                                                    |                                                                                |                                                         |                                           |
| Date Expense                                                  | Am                                                                                                    | nount •                                                                                                    | Requested                                                                                                    | Report S                                                                                                    | Summary                                                                        |                                                         |                                           |
| 08/29/2014 Hotel/Motel/B&B<br>MARRIOTT 337H4 CAMBRIDO         | \$1<br>SE                                                                                                    | ,212.44                                                                                                    | \$1,212.44                                                                                                    | Report Tota                                                                                                    |                                                                                | Amount Du                                               |                                           |
| 08/29/2014 Hotel/Motel/B&B<br>A (1) C RENAISSANCE HOTELS 9671 | \$1<br>V                                                                                                    | ,124.40                                                                                                    | \$1,124.40                                                                                                    | Amount Du<br>\$0                                                                                                | 0.00 \$2,885.04                                                                | \$142.96                                                |                                           |
| 08/28/2014 Airfare<br>USAIRWAYS 0377426250475,                | c                                                                                                    | \$542.20                                                                                                    | \$542.20                                                                                                    |                                                                                                    |                                                                                |                                                         |                                           |
| 00/11/2014 Cor Service                                        |                                                                                                    | \$100.00                                                                                                    | \$100.00                                                                                                    |                                                                                                    |                                                                                |                                                         |                                           |
| 08/14/2014 Cal Service                                        | 1                                                                                                    | φ100.00                                                                                                    | φ100.00 ÷                                                                                                    |                                                                                                    |                                                                                |                                                         |                                           |
| totA<br>\$3,                                                  | 3<br>L AMOUNT<br>038.00                                                                                                    | TO                                                                                                    | TAL REQUESTED<br>\$3,028.00                                                                                     |                                                                                                    |                                                                                | 1                                                       |                                           |
| torA<br>\$3,                                                  | L AMOUNT<br>038.00                                                                                                    | TO                                                                                                    | TAL REQUESTED<br>\$3,028.00                                                                                     | ttu //ery To                                                                                                    | oggle back a                                                                   | and forth betwee                                        | en the receipts an                        |
| tor<br>\$3,                                                   | L AMOUNT<br>038.00                                                                                                    | то <sup>-</sup>                                                                                                    | TAL REQUESTED<br>\$3,028.00                                                                                     | ettys //or y<br>th                                                                                              | oggle back a<br>e report ex                                                    | and forth betwee                                        | en the receipts an<br>ke sure all require |
| tor/14/2014 Car service<br>ToTA<br>\$3,                       | L AMOUNT<br>038.00<br>tipCase - eTichet Recei                                                                                                    | TO <sup>*</sup>                                                                                                    | TAL REQUESTED<br>\$3,028.00                                                                                     | ttyg // To<br>ttyg // ery<br>LSONWAG                                                                            | oggle back a<br>e report ex<br>ceipts are a                                    | and forth betwee<br>pense list to main the forth betwee | en the receipts an<br>ke sure all require |
| 500/14/2014 Car service<br>TOTA<br>\$3,                       | L AMOUNT<br>038.00<br>tipCase - eTicket Recei<br>eTicket Re<br>Prepared For                                                                                                    | arto to To To To To To To To To To To To To To                                                                                                    | TAL REQUESTED<br>\$3,028.00                                                                                     | ttys://www.ttys<br>LSONWAG                                                                                      | oggle back a<br>e report ex<br>ceipts are a                                    | and forth betwee<br>pense list to main<br>attached.     | en the receipts an<br>ke sure all require |
| 56/14/2014 Car service<br>TOTA<br>\$3,                        | ETICKET RU<br>RESERVEN<br>RESERVEN<br>R                                                                                                    | ar ULO COU<br>TO<br>TO<br>TO<br>TO<br>E<br>ecceipt<br>r<br>r<br>con code<br>e<br>mere<br>R<br>exert Locarion<br>E<br>R<br>R<br>R<br>R<br>R<br>R<br>R<br>R<br>R<br>R<br>R<br>R<br>R<br>R<br>R<br>R<br>R<br>R                                                                                                    | CARLSON VAGONLIT TRAVEL                                                                                         | ttyz //ø.yy<br>LSOHWAC                                                                                          | oggle back a<br>e report ex<br>ceipts are a                                    | and forth betwee<br>pense list to ma<br>attached.       | en the receipts an<br>ke sure all require |
| 00/14/2014 Car service<br>TOTA<br>\$3,                        | eTicket Rece<br>eTicket Rece<br>eTicket Rece<br>eTicket Rece<br>eTicket Rece<br>eticket Rece<br>prepared For<br>Reservent<br>Issue part<br>rissue part<br>ri                                                                                                    | ax<br>ax<br>e celpt<br>r<br>lon code<br>e<br>sext<br>sext<br>sext<br>sext<br>r<br>r<br>r<br>r<br>r<br>r<br>r<br>r<br>r<br>r<br>r<br>r<br>r                                                                                                    | TAL REQUESTED<br>\$3,028.00                                                                                     | ttys://www.<br>LSOHWAC                                                                                          | e report ex<br>ceipts are a                                                    | and forth betwee<br>pense list to ma<br>attached.       | en the receipts an<br>ke sure all require |
| Uor 14/2014 Car service<br>ToTA<br>\$3,                       | e Ticket Ress<br>e Ticket Ress<br>e Ticket Ress<br>Resserved<br>Reserved<br>Reser                                                                                                    | ipt<br>TOT<br>TOT<br>ipt<br>ipt<br>ipt<br>ipt<br>ipt<br>ipt<br>ipt<br>ipt                                                                                                    | TAL REQUESTED<br>\$3,028.00                                                                                     | the for th<br>LSONWAG                                                                                           | oggle back a<br>e report ex<br>ceipts are a                                    | and forth betwee<br>pense list to main<br>attached.     | en the receipts an<br>ke sure all require |
| Ub/14/2014 Car Service TOTA<br>\$3,                           | eTicket Re<br>reserver<br>reserver<br>rese                                                                                                    | ar U.U.G. C<br>arx<br>arx<br>arx<br>arx<br>arx<br>arx<br>arx<br>arx                                                                                                    | CARLSON VAGONLIT TRAVEL<br>CARLSON VAGONLIT TRAVEL<br>DOST DIVINITUAL LYTHERE GOAR<br>DEPARTURE<br>15 FREMO. CA | LISON WAR<br>LSON WAR<br>RRIVAL<br>SAN FRANCISCO, CA                                                            | oggle back a<br>e report ex<br>ceipts are a                                    | and forth betwee<br>pense list to mal<br>attached.      | en the receipts an<br>ke sure all require |
| tori 42014 Car service<br>Toria<br>\$3,                       | eTicket Recent<br>eTicket Recent<br>eTicket Recent<br>eTicket Recent<br>eTicket Recent<br>recent<br>rece | A LOUID COULE<br>TOT<br>TOT<br>TOT<br>TOT<br>TOT<br>TOT<br>TOT<br>TO                                                                                                    | CARLSON VAGONILIT TRAVEL<br>SOSTONIVISTUALIUTHEREGORI<br>DEPARTURE<br>SS FRESNO, CA                             | LISON WAR<br>LSON WAR<br>R<br>R<br>R<br>R<br>R<br>R<br>R<br>R<br>R<br>R<br>R<br>R<br>R<br>R<br>R<br>R<br>R<br>R | oggle back a<br>e report ex<br>ceipts are a<br>ceipts are a                    | and forth betwee<br>pense list to ma<br>attached.       | en the receipts an<br>ke sure all require |
| US/14/2014 Car service<br>TOTA<br>\$3,                        | e Ticket Reet<br>e Ticket Reet<br>e Ticket Reet<br>e Ticket Reet<br>reserver<br>Reserver<br>R                                                                                                    | A LOUIDE CONTRACTOR CONTRACTOR CO                                                                                                    | CARL SCH MAGONLIT TRAFE<br>\$3,028.00                                                                           | LEONWAC TO<br>LSONWAC TO<br>LSONWAC TO<br>ARRIVAL<br>SAN FRANCISCO, CA                                          | Pggle back a<br>e report ex<br>ceipts are a<br>ceipts are a<br>drine Reenation | and forth betwee<br>pense list to main<br>attached.     | en the receipts an<br>ke sure all require |
| UG/14/2014 Car service<br>TOTA<br>\$3,                        | e Ticket Recet<br>e Ticket Recet<br>e Ticket Recet<br>reserver<br>reserver                                                                                                    | а 100.00<br>ТОТ<br>ТОТ<br>Серрт<br>серрт<br>серо<br>серрт<br>серрт<br>серо<br>серо<br>серо<br>серо<br>серо<br>серот<br>серот<br>серот<br>серот | CARE SON MECONULT TRAFE           \$3,028.00                                                                    | HTYR // TO<br>LSONWAR<br>RARIVALL<br>SAN FRANCISCO, CA                                                          | Pggle back a<br>e report ex<br>ceipts are a<br>ceipts are a<br>diffe Recention | and forth betwee<br>pense list to main<br>attached.     | en the receipts an<br>ke sure all require |

Review any itemized expenses by opening the Itemization Detail (arrow icon). Make sure any alcohol is itemized and any airfare upgrades are itemized as Upgrade Fee or Airfare Difference.

> Exceptions Expense

N/A Airfare Date

08/28/2014

٦

| efault.asp?gateway=1&RptLi | stFilter=toapprove           |                             | ☆ ♥ C Soogle          | ₽ 🖬 - 🖡                   |
|----------------------------|------------------------------|-----------------------------|-----------------------|---------------------------|
|                            |                              |                             |                       | Help ·                    |
| Approvals                  | Administration               | App Center                  |                       | 2                         |
|                            |                              |                             |                       |                           |
| Ort mean                   | ath Kathleen]                |                             | Send Back to Employee | Approve Approve & Forward |
| 0.0                        | ani, nanioonj                |                             |                       |                           |
| Print •                    |                              |                             |                       | Hide Exceptions           |
| Print •                    |                              |                             |                       | Hide Exceptions           |
| Print •                    |                              |                             |                       | Hide Exception:           |
| Print •<br>unt Exception   | s or First Airfare can not b | e charged to a WBS Account. |                       | Hide Exception            |

| L L    | cheuses    |                               |          | view .               | Summary       |                |           |  |  |  |
|--------|------------|-------------------------------|----------|----------------------|---------------|----------------|-----------|--|--|--|
|        | Date       | Expense                       | Amount • | Requested            | Report Sun    | Report Summary |           |  |  |  |
|        | 08/14/2014 | Car Service<br>hertz          | \$100.00 | \$100.00 ^           | Report Totals | Report Totals  |           |  |  |  |
|        | 0944/2014  | Moale (Broakfact/Lunch/Dinno) | \$25.00  | \$15.00              | Amount Du     | Amount Du      | Amount Du |  |  |  |
| $\sim$ | 4/2014     | Bosa, ITALY                   | φ25.00   | \$15.00              | \$0.00        | \$2,885.04     | \$142.96  |  |  |  |
|        | 08/14/2014 | Meals (Breakfast/Lunch/Dinr   | \$15.00  | \$15.00 <sup>#</sup> |               |                |           |  |  |  |
|        | 08/14/2014 | Alcohol                       | \$10.00  | \$0.00               |               |                |           |  |  |  |
|        | 00/14/0014 | Personal Car Milaaga          | \$22.06  | ¢22.00 T             |               |                |           |  |  |  |
|        |            | TOTAL AMOUN                   | TO TO    | TAL REQUESTED        |               |                |           |  |  |  |
|        |            | \$3,038.0                     | 0        | \$3,028.00           |               |                |           |  |  |  |

| Review any allocations (pie chart                                 | pprove               |              |                    |              | ☆ マ C 😽 Google   |         | _ ₽ ¤             |
|-------------------------------------------------------------------|----------------------|--------------|--------------------|--------------|------------------|---------|-------------------|
| icon) to make sure expenses are allocated correctly. Many reports | dministration        | Арр Се       | nter               |              |                  |         | Help 🗸            |
| will be allocated between                                         |                      |              |                    |              |                  |         |                   |
| accounts from different                                           |                      |              |                    |              |                  |         |                   |
| departments. When that is the                                     | thleen]              |              |                    | Send         | Back to Employee | Approve | Approve & Forward |
| allocated to your department's                                    |                      |              |                    |              |                  |         | Hide Exceptions   |
| account(s).                                                       |                      |              |                    |              |                  |         |                   |
|                                                                   | st Airfare can not b | e charged to | a WBS Account.     |              |                  |         |                   |
|                                                                   | ergreater than the e | stimated exp | ense in the travel | reservation. |                  |         |                   |
| Expenses                                                          | N                    | view ▼ 🔣     | Summary            |              |                  |         |                   |
| Date Expense An                                                   | nount • Re           | quested      | Report Sur         | mmary        |                  |         |                   |
| 08/14/2014 Personal Car Mileage                                   | \$22.96              | \$22.96      | Report Totals      | Amount Du    | Amount Du        |         |                   |
|                                                                   | -                    | <b>**</b>    | \$0.00             | \$2,885.04   | \$142.96         |         |                   |
| Allocations                                                       |                      | \$6.00       |                    |              |                  |         |                   |
| O9/14/20 <sup>-</sup> Percentage Cost Object Cod                  | e                    | \$5.00       |                    |              |                  |         |                   |
| 50 (1000000) TTEST 1000                                           | 0000                 | QUESTED      |                    |              |                  |         |                   |
|                                                                   |                      |              |                    |              |                  |         |                   |

| Firefox Center                         | +                                                    |                                            |                                              |                                                   | - # X                                |
|----------------------------------------|------------------------------------------------------|--------------------------------------------|----------------------------------------------|---------------------------------------------------|--------------------------------------|
| + https://implementation.concursolu    | tions.com/expense/client/default.asp?gateway=1&RptLi | stFilter=toapprove                         |                                              | לו ד מי מי מי מי מי מי מי מי מי מי מי מי מי       | ₽ ₽ ♦ ♠                              |
| C. CONCUR                              | To add a gener                                       | al comm                                    | ent to the                                   |                                                   | Help -                               |
| Approvals Home                         | report, click <b>De</b>                              | tails > Co                                 | omments.                                     |                                                   |                                      |
| New Tes<br>Summary Details •           | Receipts * Print *                                   |                                            |                                              | Send Back to Employee Approve                     | Approve & Forward<br>Hide Exceptions |
| Exception<br>Expense<br>N/A<br>Airfare | ort Header<br>Is A Business<br>2.20 A The exp        | s or First Airfare o<br>ense is greater th | an not be charged to<br>an the estimated exp | a WBS Account.<br>ense in the travel reservation. |                                      |
| Expenses Com<br>Date Allocati          | ons                                                  | Amount •                                   | View • «<br>Requested                        | Summary<br>Report Summary                         |                                      |
| 08/29/201 Alloc                        | cations ;AMBRIDGE                                    | \$1,212.44                                 | \$1,212.44 □                                 | Report Totals Amount Du Amount Du                 |                                      |
| 08/29/2014 Ho<br>10 😑 RE               | tel/Motel/B&B<br>NAISSANCE HOTELS 9671V              | \$1,124.40                                 | \$1,124.40                                   | \$0.00 \$2,885.04 \$142.96                        |                                      |
| 08/28/2014 Air                         | <b>fare</b><br>AIRWAYS 0377426250475, C              | \$542.20                                   | \$542.20                                     |                                                   |                                      |
| 08/14/2014 Ca                          | r Service                                            | \$100.00                                   | \$100.00                                     |                                                   |                                      |
|                                        | тотаl амо<br>\$3,038.                                | илт то <sup>.</sup><br>00                  | tal requested \$3,028.00                     |                                                   |                                      |

| If the report passes your review, click Approve.         CONCUR       Expense       Approvals       Administration       App Center         Approvals Home       Reports         Approvals Home       Reports         Approvals Home       Reports         Approvals Home       Reports         Approvals Home       Reports         Approvals Home       Reports         Summary       Details +       Receipts +         Prior       Date       Amount         Exceptions       Intervence       Intervence         Expenses       Date       Amount       Requested         Date       Amount       Requested       Summary         Report Summary       Report Summary       Report Summary         MARRIOTI 33THA CAMBRIDGE       \$1,124.40       \$1,124.40         Summary       Report Summary       Report Summary         Report Summary       Resultassance Horels 9671V       \$1,124.40         Station 4       Station 5       \$1,212.44       \$1,212.44         Station 5       Station 5       \$1,212.40       \$1,212.40         Station 5       Station 5       \$1,212.40       \$1,212.40         Station 5       Station 5       \$1,212.44                                                                                                    |                                                                                |                                  |                       |                                 |                                                          |
|----------------------------------------------------------------------------------------------------|--------------------------------------------------------------------------------|----------------------------------|-----------------------|---------------------------------|----------------------------------------------------------|
| CONCUR       Expense       Approvals       Administration       App Center         Approvals Home       Reports         Approvals Home       Reports         Summary       Details *       Receipts *       Print *         Summary       Details *       Receipts *       Print *         Exceptions       Exceptions       Image: Concurrent and the estimated expense in the travel reservation.         N/A       Abusiness or First Airfare can mot be charged to a WBS Account.       Image: Concurrent and the estimated expense in the travel reservation.         N/A       Abusiness or First Airfare can mot be charged to a WBS Account.       Image: Concurrent and the estimated expense in the travel reservation.         View *       Image: Concurrent and the estimated expense in the travel reservation.       Image: Concurrent and the estimated expense in the travel reservation.         OB/28/2014       Hotel/Motel/MB&B       \$1,212.44       \$1,212.44         Image: Concurrent and the estimated expense in the travel reservation.       Summary         Report Summary       Report Baba       Solo S2,885.04       \$142.96         OB/28/2014       Airfare       Stol 200       Stol 200       \$3,028.00       \$3,028.00         OB/24/2014       Car Service       \$100.00       \$100.00       \$3100.00       \$3100.00       \$3,028.00                                                                                                    | tector ▼ C Expense Center +<br>)                                               | ateway=1&RptListFilter=toapprove |                       | ģ                               | If the report passes your review, click <b>Approve</b> . |
| Approvals Home Reports          Approvals Home Reports         New Test Report Report (McGrath, Kathleen)         Summary Details * Receipts * Print *         Summary Details * Receipts * Print *         Exceptions         Exceptions         Exceptions         Expense       Date         Markingth 2014       \$542.20         Markingth 2014       \$1,124.44         Summary       \$1,124.40         Markingth 2014       \$1,124.40         Summary       \$1,124.40         Summary       \$1,124.40         Summary       \$1,124.40         Summary       \$1,124.40         Summary       \$1,124.40         Summary       \$1,124.40         Summary       S2,885.04         Summary       S2,885.04         S1,122.44       \$1,124.40         S0.00       \$2,885.04         S1,124.40       \$1,124.40         S0.00       \$2,885.04       \$142.96                                                                                                    | C. CONCUR Expense Ap                                                           | provals Administr                | ration App Ce         | enter                           | / 2                                                      |
| New Test Report       (McGrath, Kathleen]         Summary       Details *       Receipts *       Print *       Hide Exceptions         Exceptions       Exceptions       Image: Comparison of the expense is greater than the estimated expense in the travel reservation.       Image: Comparison of the expense is greater than the estimated expense in the travel reservation.       Image: Comparison of the expense is greater than the estimated expense in the travel reservation.         Expenses       View *        Summary         Pate       Amount *       Requested         M ① ① ①       MARRIOTT 337H4 CAMBRIDGE       \$1,212.44       \$1,212.44         M ① ②       MARRIOTT 337H4 CAMBRIDGE       \$1,124.40       \$1,124.40         M ① ③       ③       \$62,292.014       Airfare         M ① ③       ③       §1,122.44       \$1,124.40         M ① ③       ③       §1,124.40       \$1,124.40         M ① ③       ③       §1,124.40       \$1,124.40         M ① ③       ③       §1,00.00       \$100.00       \$100.00         09/29/2014       Airfare       \$100.00       \$100.00       \$100.00       \$100.00         09/29/2014       Airfare       \$100.00       \$100.00       \$100.00       \$100.00       \$100.00       \$100.00       \$100.00       \$100.00<                                                                                                    | Approvals Home Reports                                                         |                                  |                       |                                 |                                                          |
| Summary       Details · Receipts · Print ·       Hide Exceptions         Exceptions       Exception       Image: Constraint of the second of the second of the se | New Test Repor                                                                 | t [McGrath, Kathleen]            |                       | Send Ba                         | ack to Employee Approve Approve & Forward                |
| Exceptions         Expense       Date       Amount       Exception         N/A                                                                                                    | Summary Details • Receipts • Print •                                           |                                  |                       |                                 | Hide Exceptions                                          |
| N/A       ▲ Business or First Airfare can not be charged to a WBS Account.         Airfare       08/28/2014       \$542.20       The expense is greater than the estimated expense in the travel reservation.         Date       Expense       Amount v       Requested         08/29/2014       Hotel/Motel/B&B       \$1,212.44       \$1,212.44         Airfare       08/29/2014       Hotel/Motel/B&B       \$1,124.40         08/29/2014       Hotel/Motel/B&B       \$1,124.40       \$1,124.40         08/29/2014       Hotel/Motel/B&B       \$1,124.40       \$1,124.40         08/29/2014       Hotel/Motel/B&B       \$1,124.40       \$1,124.40         08/29/2014       Airfare       \$542.20       \$542.20         08/28/2014       Airfare       \$100.00       \$100.00         08/14/2014       Car Service       \$100.00       \$100.00         \$08/14/2014       Car Service       \$100.00       \$100.00                                                                                                    | Exceptions<br>Expense Date Amount E                                            | xception                         |                       |                                 |                                                          |
| Airfare       08/28/2014       \$542.20       The expense is greater than the estimated expense in the travel reservation.         Expenses       View ▼       Summary         Date       Expense       Amount ▼       Requested         08/29/2014       Hotel/Motel/B&B       \$1,212.44       \$1,212.44         M       Image: Comparison of the travel reservation of the travel reservation.       Report Summary         08/29/2014       Hotel/Motel/B&B       \$1,212.44       \$1,212.44         MarkioTT 337H4 CAMBRIDGE       \$1,124.40       \$1,124.40       Amount Du       Amount Du       Amount Du         08/29/2014       Hotel/Motel/B&B       \$1,124.40       \$1,124.40       \$1,124.40       \$1,124.40         M       Image: Comparison of the travel reservation of the travel reservatio of the travel reservatio of the travel reserv                                                                                                    | N/A                                                                            | Business or First Airfare        | can not be charged to | a WBS Account.                  | <u>^</u>                                                 |
| View • (%         Summary           Date         Expense         Amount •         Requested         Report Summary           08/29/2014         Hotel/Motel/B&B         \$1,212.44         \$1,212.44         \$1,212.44         \$1,212.44         \$1,212.44         \$1,212.44         \$1,212.44         \$0         Colspan="2">Report Summary           08/29/2014         Hotel/Motel/B&B         \$1,124.40         \$1,124.40         \$1,124.40         \$0.00         \$2,885.04         \$142.96         \$142.96         \$0.00         \$2,885.04         \$142.96         \$142.96         \$142.96         \$142.96         \$142.96         \$142.96         \$142.96         \$142.96         \$142.96         \$142.96         \$142.96         \$142.96         \$142.96         \$142.96         \$142.96         \$142.96         \$142.96         \$142.96         \$142.96         \$142.96         \$142.96         \$142.96         \$142.96         \$142.96         \$142.96         \$142.96         \$142.96         \$142.96         \$142.96         \$142.96         \$142.96         \$142.96         \$142.96         \$142.96         \$142.96         \$142.96         \$142.96         \$142.96         \$142.96         \$142.96         \$142.96         \$142.96         \$142.96         \$142.96         \$142.96         \$142.96         \$1                                                                                                    | Airfare 08/28/2014 \$542.20 🥻                                                  | The expense is greater t         | han the estimated exp | ense in the travel reservation. |                                                          |
| Date         Expense         Amount ▼         Requested         Report Summary           08/29/2014         Hotel/Motel/B&B         \$1,212.44         \$1,212.44         \$1,212.44         \$1,212.44         \$1,212.44         \$1,212.44         Amount Du         Amount Du         S1,124.40         \$1,124.40         \$1,124.40         \$1,124.40         \$0.00         \$2,885.04         \$142.96         \$142.96         \$142.96         \$142.96         \$142.96         \$142.96         \$142.96         \$142.96         \$142.96         \$142.96         \$142.96         \$142.96         \$142.96         \$142.96         \$142.96         \$142.96         \$142.96         \$142.96         \$142.96         \$142.96         \$142.96         \$142.96         \$142.96         \$142.96         \$142.96         \$142.96         \$142.96         \$142.96         \$142.96         \$142.96         \$142.96         \$146.96                                                                                                    | Expenses                                                                       |                                  | View • 帐              | Summary                         | ×                                                        |
| 08/29/2014       Hote//Motel//B&B       \$1,212.44       \$1,212.44       \$1,212.44         ▲ ① ●       MARRIOTT 337H4 CAMBRIDGE       \$1,212.44       \$1,212.44       Amount Du       Amount Du       Amount Du         08/29/2014       Hote//Motel//B&B       \$1,124.40       \$1,124.40       \$1,124.40       \$1,124.40         ▲ ① ●       RENAISSANCE HOTELS 9671V       \$542.20       \$542.20       \$542.20       \$142.96         08/28/2014       Airfare       USAIRWAYS 0377426250475, c       \$100.00       \$100.00       \$100.00       \$142.96         ●       TOTAL AMOUNT       TOTAL REQUESTED       \$3,038.00       \$3,028.00       \$3,028.00                                                                                                    | Date Expense                                                                   | Amount •                         | Requested             | Report Summary                  |                                                          |
| Marrier       \$1,124.40       \$1,124.40       \$1,124.40         Mount Du       Amount Du       Amount Du         Mount Du       Amount Du       Amount Du         Mount Du       State       \$1,124.40         Mount Du       State       \$1,124.40         Mount Du       State                                                                                                    | 08/29/2014 Hotel/Motel/B&B                                                     | \$1,212.44                       | \$1,212.44            | Report Totals                   |                                                          |
| 08/29/2014       Hotel/Motel/B&B       \$1,124.40       \$1,124.40       \$1,124.40         ▲ ① ②       RENAISSANCE HOTELS 9671V       \$1,124.40       \$1,124.40         08/28/2014       Airfare       \$542.20       \$542.20         08/14/2014       Car Service       \$100.00       \$100.00         TOTAL AMOUNT       TOTAL REQUESTED       \$3,038.00       \$3,028.00                                                                                                    | A D O MARRIOTT 337H4 CAMBRI                                                    | DGE                              | =                     | Amount Du Amount Du A           | mount Du                                                 |
| 08/28/2014         Airfare         \$542.20         \$542.20           ▲ ① ○         USAIRWAYS 0377426250475, C         \$100.00         \$100.00         \$           08/14/2014         Car Service         \$100.00         \$100.00         \$           TOTAL AMOUNT         TOTAL REQUESTED         \$3,038.00         \$3,028.00         \$                                                                                                    | 08/29/2014 Hotel/Motel/B&B<br>A ()<br>Hotel/Motel/B&B<br>RENAISSANCE HOTELS 96 | \$1,124.40<br>\$71V              | \$1,124.40            | \$0.00 \$2,885.04               | \$142.96                                                 |
| 08/14/2014 Car Service \$100.00 \$100.00 .<br>TOTAL AMOUNT TOTAL REQUESTED<br>\$3,038.00 \$3,028.00                                                                                                    | 08/28/2014 Airfare<br>(1) (1) (2) (1) (2) (2) (2) (2) (2) (2) (2) (2) (2) (2   | \$542.20<br>75, C                | \$542.20              |                                 |                                                          |
| TOTAL AMOUNT TOTAL REQUESTED<br>\$3,038.00 \$3,028.00                                                                                                    | 08/14/2014 Car Service                                                         | \$100.00                         | \$100.00              |                                 |                                                          |
| \$3,038.00 \$3,028.00                                                                                                    | тс                                                                             | TAL AMOUNT TO                    | TAL REQUESTED         |                                 |                                                          |
|                                                                                                    | \$                                                                             | 3,038.00                         | \$3,028.00            |                                 |                                                          |

|                                                                                                    | If the report requires changes, click Send                                       |                                                            |
|----------------------------------------------------------------------------------------------------|----------------------------------------------------------------------------------|------------------------------------------------------------|
|                                                                                                    | Back to Employee, list the changes                                               |                                                            |
| Firefox                                                                                                    | needed, and then click <b>OK</b> .                                               |                                                            |
| L https://implementation.concursolutions.com/expense/client/default.asp?gateway=1&RptListFilter                         |                                                                                  | P ■ + ☆                                                    |
| C. CONCUR Expense Approvals                                                                                             | Administration App Center                                                        |                                                            |
| App Send Back Report                                                                                                    |                                                                                  |                                                            |
| Comment History                                                                                                    |                                                                                  |                                                            |
| Date - Entered By Comment Tex                                                                                           | xt Send Back to Employee                                                         | Approve Approve & Forward                                  |
| Sumr                                                                                                    |                                                                                  | Hide Exceptions                                            |
| Exce                                                                                                    |                                                                                  |                                                            |
| Expen                                                                                                    |                                                                                  | ×                                                          |
| Hotel/I Add a comment to explain why you are returning the rep                                                          | ort. Then click OK to return the report to the employee. he travel reservation.  |                                                            |
| Expe Please adjust:                                                                                                    |                                                                                  |                                                            |
| Da<br>-Attach an itinerary for the \$542.20 airtare expense shi<br>-Attach a receipt for the \$100 car service expense. | owing price, dates, destination and class of service.                            |                                                            |
|                                                                                                    | mount                                                                            |                                                            |
|                                                                                                    | \$142.96                                                                         |                                                            |
| 08                                                                                                    |                                                                                  |                                                            |
| 08                                                                                                    | OK ancel                                                                         |                                                            |
| \$3,038.00                                                                                                    | \$3,028.00                                                                       |                                                            |
| Very een alee slick American & Ferry                                                                                    |                                                                                  |                                                            |
| You can also click Approve & Forw                                                                                       | ard a report if you want to approve the report a                                 |                                                            |
| second person in your department                                                                                        | for further review                                                               |                                                            |
| second person in your department                                                                                        | for further review.                                                              |                                                            |
| second person in your department                                                                                        | for further review.                                                              |                                                            |
| second person in your department                                                                                        | topprove                                                                         | P ■ • • • •<br>Help •                                      |
| second person in your department                                                                                        | to for further review.                                                           |                                                            |
| second person in your department                                                                                        | to for further review.                                                           |                                                            |
| second person in your department                                                                                        | tor further review.<br>ctapprove থা হ ৫ আছে- Google<br>Administration App Center |                                                            |
| second person in your department                                                                                        | tor further review.                                                              | P P + +<br>Help -<br>D                                     |
| second person in your department                                                                                        | e & Forward Report: New Test                                                     | Approve & Forward                                          |
| second person in your department                                                                                        | e & Forward Report: New Test                                                     | Approve Approve & Forward<br>Hide Exceptions               |
| second person in your department                                                                                        | e & Forward Report: New Test                                                     | P D + + +<br>Help -<br>Help -<br>Help -<br>Hide Exceptions |
| second person in your department                                                                                        | e & Forward Report: New Test                                                     | Approve Approve & Forward<br>Hide Exceptions               |
| second person in your department                                                                                        | ed Approver:                                                                     | Approve Approve & Forward<br>Hide Exceptions               |
| second person in your department                                                                                        | ef Approver:                                                                     | Approve Approve & Forward<br>Hide Exceptions               |
| second person in your department                                                                                        | ed Approver:                                                                     | Approve & Forward<br>Hide Exceptions                       |
| second person in your department                                                                                        | et Approver:                                                                     | Approve Approve & Forward<br>Hide Exceptions               |
| second person in your department                                                                                        | ed Approver:                                                                     | Approve & Forward<br>Hide Exceptions                       |
| second person in your department                                                                                        | ed Approver:<br>Administration App Center                                        | Approve Approve & Forward<br>Hide Exceptions               |
| second person in your department                                                                                        | e & Forward Report: New Test                                                     | Approve & Forward<br>Hide Exceptions                       |

You can view reports that you have approved once they have been approved by VPF Travel. To view your approved reports, click **Approvals > Reports > View** and then select an option from the drop-down menu.

| G Expense Center × +                                                                                                    |                                     |               |             |                         |            |              | - # %                  |
|----------------------------------------------------------------------------------------------------|-------------------------------------|---------------|-------------|-------------------------|------------|--------------|------------------------|
| E https://implementation.concursolutions.com/Expense/Client/default.as                                                                                                    | p?gateway=1&RptListFilter=toapprove |               |             | ⊽ C <sup>e</sup> Soogle |            | <u>۶</u>     |                        |
| Firefox has prevented the outdated plugin "Adobe Flash" from running on implementation of the second second sec | intation.concursolutions.com.       |               |             |                         |            | Continue Blo | ocking <u>A</u> llow x |
|                                                                                                    |                                     |               |             |                         |            |              | Help 🗸                 |
| C. CONCUR Expense App                                                                                                    | rovals Administratio                | on App Center |             |                         |            |              |                        |
|                                                                                                    |                                     |               |             |                         |            |              | $\sim$                 |
| Approvals Home Reports                                                                                                    |                                     |               |             |                         |            |              |                        |
| Expense Report List                                                                                                    |                                     |               |             |                         |            |              |                        |
| Departe Danding                                                                                                    |                                     | ro(1/1)       |             |                         |            |              |                        |
| Reports Pending                                                                                                    | your App                            | proval(1)     |             |                         |            |              |                        |
| View •                                                                                                    |                                     |               |             |                         |            |              |                        |
| <ul> <li>Reports Pending your Approval</li> </ul>                                                                                                    |                                     |               |             |                         | 1          |              |                        |
| Reports you Approved this Month                                                                                                    | ins With                            |               |             | Go                      | J          |              |                        |
| Reports you Approved last Month                                                                                                    | ie                                  | Comments      | Report Date | Date Submitted          | Total      | Amount       | Request                |
| Reports you Approved this Quarter                                                                                                    | eport                               |               | 08/14/2014  | 10/14/2014              | \$3,038.00 | \$142.96     | \$3,028.00             |
| Reports you Approved last Quarter                                                                                                    | not be charged to a WBS Ad          | count.        |             |                         |            |              |                        |
| Reports you Approved this Year                                                                                                    | entry level exceptions.             |               |             |                         |            |              |                        |
| Reports you Approved last Year                                                                                                    |                                     |               |             |                         |            |              |                        |
| All Reports you Approved                                                                                                    |                                     |               |             |                         |            |              |                        |
|                                                                                                    |                                     |               |             |                         |            |              |                        |
|                                                                                                    |                                     |               |             |                         |            |              |                        |
|                                                                                                    |                                     |               |             |                         |            |              |                        |
|                                                                                                    |                                     |               |             |                         |            |              |                        |
| K <   Page 1 of 1   > >   🗘                                                                                                    |                                     |               |             |                         |            | Displa       | ying 1 - 1 of 1        |
|                                                                                                    |                                     |               |             |                         |            |              |                        |

Remember the basic steps to reviewing and approving expense reports:

- **Review the report header**, and **confirm** the name, dates, trip purpose and classification are correct.
- **Open the receipts** to make sure all the required receipts are included and that anything unallowable or non-reimbursable has been itemized correctly.
- Check itemizations and allocations within the expense list.
- Then, approve the report or send back for changes.

## **Resources and Policy Notes**

### **Common Send-back Reasons**

- Missing receipts/missing itemized receipts
- Business/first class airfare or upgrade fees not itemized
- Missing comments on miscellaneous expenses, other fee, materials, incidentals, etc. all need description confirming their relation to the trip purpose
- Alcohol not itemized
- Meals on hotel bill: need confirmation no alcohol was included or alcohol must be itemized if it was purchased

#### Unallowable Trip Purposes: May not be used with sponsored cost objects

- Resource Development
- Retreat
- Prospective Student Visit
- President Travel
- Fundraising

#### Unallowable Expense Types: May not be used with sponsored cost objects:

- Alcohol
- Gift
- Upgrade Fee Airfare Difference (Itemization)
- Entertainment Other
- Non-Recoverable Expenses
- Misc. Promotional Expense